## Home Health Care

## **PointClickCare**<sup>®</sup>

## Quick Reference Guide:

## **Creating Past Due Statements**

Use the following procedure when you need to create past due statements.

1. Go to the **Billing Queue**, filter by **Self Pay** from the drop-down payer list and claim status of **Outstanding**. Sort by **Patient**.

| Billing                                    |                  |                |            |          |  |  |  |
|--------------------------------------------|------------------|----------------|------------|----------|--|--|--|
| Billing Download Claims                    |                  |                |            |          |  |  |  |
| Quick Filter Sets                          |                  |                |            |          |  |  |  |
| Payers - 1   Plans   Branches              | Claim Status - 1 | Claim Type 🗸 🗸 | Start Date | End Date |  |  |  |
| Outstanding x Self Pay x Reset All Filters |                  |                |            |          |  |  |  |

2. If a patient has just one Outstanding Claim, you can select **Print** from the **Actions** drop down on the right side of the claim line item.

| Payer - Plan        | Claim Type | Claim Dates             | Billed Amt | Reimb Bal | Form Type  | Follow Up | Actions         |
|---------------------|------------|-------------------------|------------|-----------|------------|-----------|-----------------|
| Self Pay - Self Pay | FFS - FFS  | 09/01/2017 - 09/09/2017 | \$1,350.00 | \$904.57  | Invoice    | _         | Actions 🔺       |
| Self Pay - Self Pay | FFS - FFS  | 04/22/2018 - 04/27/2018 | \$600.00   | -\$10.00  | Invoice    | Cha       | arges           |
| Self Pay - Self Pay | FFS - FFS  | 01/22/2020 - 11/02/2020 | \$77.20    | \$57.20   | Invoice    | Cla       | im<br>ete       |
| Self Pay - Self Pay | FFS - FFS  | 11/04/2021 - 11/04/2021 | \$75.00    | \$75.00   | Invoice    | Foll      | ow Up           |
| Self Pay - Self Pay | FFS - FFS  | 01/10/2018 - 01/10/2018 | \$85.00    | \$79.99   | Invoice    | Mar       | rk As New<br>nt |
| 0-KD 0-KD           |            | 05/04/2040 05/04/2040   | ero 00     | #2C 00    | lassa la a |           |                 |

3. Select Statement with Outstanding Balances from the drop-down List.

If the Patient is past due on several statements, select the most recent one from the list to **Print**. The system creates one statement with all Past Due Charges.

×

| Sal | ant | Pa | nort |  |
|-----|-----|----|------|--|
| Sei | ect | ĸe | ροιι |  |

Check with your system administrator for additional access to report(s).

| Account Details |              | Claim Number      |          | 00000004908 |         |                            |         |         |         |
|-----------------|--------------|-------------------|----------|-------------|---------|----------------------------|---------|---------|---------|
| Patient:        | Ayers,       | (0103932)         |          | Branch:     |         | Ecumen Home Care Pathstone |         |         |         |
| SOC Date:       | 04/28/2017   |                   |          |             |         |                            |         |         |         |
| Date            | Description  |                   |          | Units/Ra    | ates    | Ch                         | arges   | Credits | Balance |
|                 | Past Due     |                   |          |             |         |                            |         |         |         |
| 10/01/20        | Claim 00000  | 0002452 - Balanc  | е        |             |         |                            | \$47.00 | \$0.00  | \$47.00 |
| 11/01/20        | Claim 00000  | 0002462 - Balanc  | е        |             |         |                            | \$47.00 | \$0.00  | \$47.00 |
|                 |              |                   |          |             |         |                            |         |         |         |
|                 | Current Char | ges               |          |             |         |                            |         |         |         |
| 01/01/2020      | PERS - PER   | SMSD (Visit) - La | ura Mead | 1.00 @      | \$47.00 |                            | \$47.00 |         |         |
|                 | Claim 00000  | 0004908 Total     |          |             |         |                            | \$47.00 | \$0.00  | \$47.00 |
| )               |              |                   |          |             |         |                            |         |         |         |
| BALANCE DUE     |              |                   |          |             |         | \$141.00                   |         |         |         |
|                 |              |                   |          |             |         |                            |         |         |         |
|                 |              |                   |          |             |         |                            |         |         |         |
| Total           | Current      | 30                | 60       | 90          | 120     |                            | 150     | 180     | >365    |
| \$141.00        | \$0.0        | 0 \$0.00          | \$0.00   | \$47.00     | 9       | \$0.00                     | \$47.00 | \$47.00 | \$0.00  |